## **Disk Defragmenter**

January 11, 2012

Copyright © 2012 by World Class CAD, LLC. All Rights Reserved.

#### The Disk Defragmenter

After we complete the Disk Cleanup process, we should run the Disk Defragmenter to place parts of files and programs together closely on the hard drive. This will also speed up the computer.

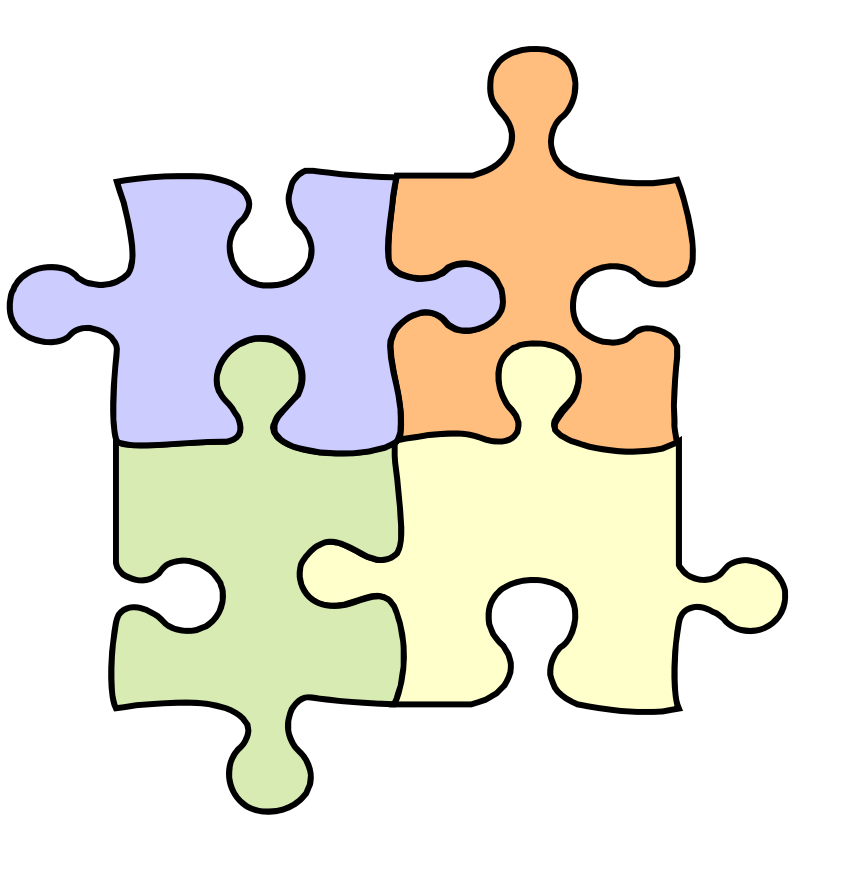

#### **Disk Defragmenter**

To start the Disk Defragmenter program, we choose Programs, then Accessories, then System Tools and finally Disk Defragmenter . Or we can type "disk" in the search textbox on the Start menu. We can single click Disk Defragmenter under the Programs category to start the program.

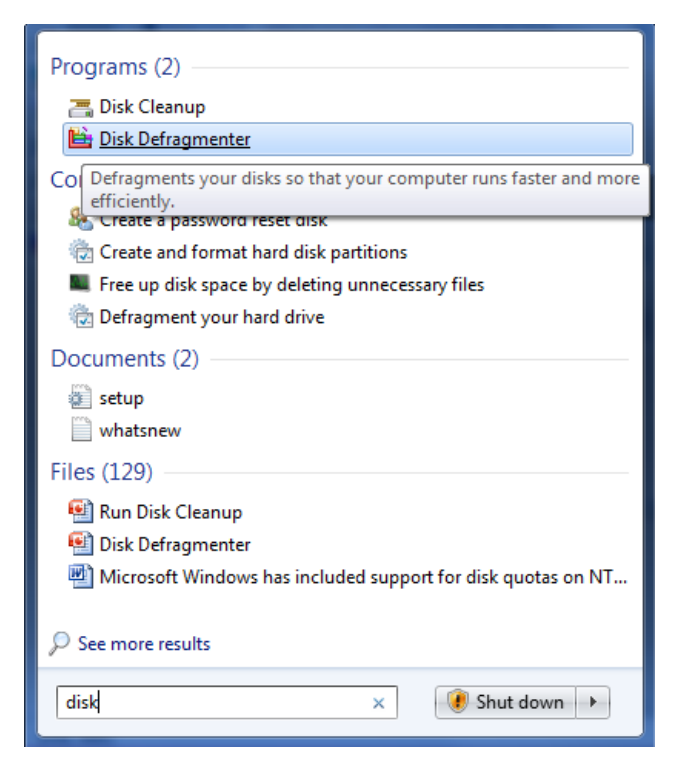

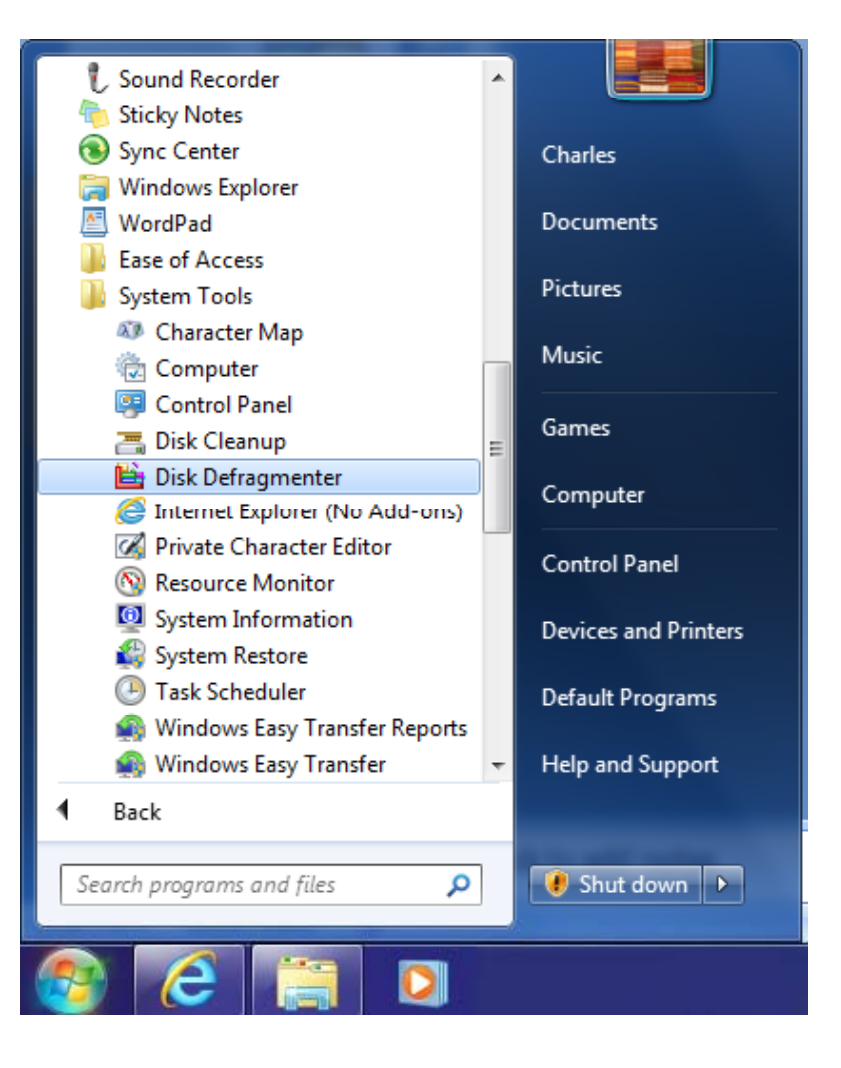

## Disk Defragmenter Window

The first task we will complete is to configure the schedule to automatically defragment the disk. We should pick the Configure schedule button.

| 👪 Disk Defragmenter                                                                                                    |                                 |                              |  |  |
|----------------------------------------------------------------------------------------------------|---------------------------------|------------------------------|--|--|
| Disk Defragmenter consolidates fragmented files on your computer's hard disk to improve system performance. <u>Tell me more about Disk Defragmenter.</u> |                                 |                              |  |  |
| Schedule:                                                                                                    |                                 |                              |  |  |
| Scheduled defragmentation is turned on                                                                                                    |                                 | 🕞 Configure <u>s</u> chedule |  |  |
| Run at 1:00 AM every                                                                                                    | Wednesday                       |                              |  |  |
| Next scheduled run: 1                                                                                                    | /18/2012 2:28 AM                |                              |  |  |
| C <u>u</u> rrent status: —                                                                                                    |                                 |                              |  |  |
| Disk                                                                                                    | Last Run                        | Progress                     |  |  |
| 🏝 OS (C:)                                                                                                    | 1/10/2012 6:29 PM (0% fragmente | d)                           |  |  |
| RECOVERY                                                                                                    | 1/4/2012 5:23 PM (1% fragmented | 0                            |  |  |
|                                                                                                    |                                 |                              |  |  |
|                                                                                                    |                                 |                              |  |  |
|                                                                                                    |                                 |                              |  |  |
| Only disks that can be defragmented are shown.<br>To best determine if your disks need defragmenting right now, you need to first analyze your disks.    |                                 |                              |  |  |
| <u> Analyze disk</u>                                                                                                    |                                 |                              |  |  |
|                                                                                                    |                                 | Close                        |  |  |
|                                                                                                    |                                 |                              |  |  |

## Modify the Schedule

We will set the defragmenting period *r* to we selec all t schee schee

| to weekly, on Wednesday at 2 AM. We       | Disk Defragmenter: Select Disks For Schedule                              |  |
|-------------------------------------------|---------------------------------------------------------------------------|--|
| select the Disk button and assure that    | Select the checkbox for each disk you want to defragmented on a schedule. |  |
| all the disks are included on the         | Disks to include in schedule:                                             |  |
| schedule. Press UK and exit the           | Select all disks)                                                         |  |
| schedding whidows.                        |                                                                           |  |
| Disk Defragmenter: Modify Schedule        |                                                                           |  |
| Disk defragmenter schedule configuration: |                                                                           |  |
| Run on a schedule (recommended)           |                                                                           |  |
| Frequency: Weekly                         | Automatically defragment new disks                                        |  |
| Day: Wednesday 🗸                          | OK Cancel                                                                 |  |
| <u>T</u> ime: 2:00 AM ▼                   |                                                                           |  |
| D <u>i</u> sks: <u>S</u> elect disks      |                                                                           |  |
| <u>O</u> K <u>C</u> ancel                 |                                                                           |  |

# Analyze the Disk

To manually run the program we can pick the Analyze Disk button. In several minutes, we will the see percentage of how much the files on the hard drive are fragmented. At a few percent, we do not need to run the application.

| 👪 Disk Defragmenter                                                                                                    |                               |                           |  |  |
|----------------------------------------------------------------------------------------------------|-------------------------------|---------------------------|--|--|
| Disk Defragmenter consolidates fragmented files on your computer's hard disk to improve system performance. Tell me more about Disk Defragmenter.     |                               |                           |  |  |
| Schedule:                                                                                                    |                               |                           |  |  |
| Scheduled defragmentation is turned on<br>Run at 2:00 AM every Wednesday<br>Next scheduled run: 1/18/2012 2:00 AM                                     |                               | Configure <u>schedule</u> |  |  |
| C <u>u</u> rrent status:                                                                                                    |                               |                           |  |  |
| Disk                                                                                                    | Last Run                      | Progress                  |  |  |
| 🚢 OS (C:)                                                                                                    | Running                       | 25% analyzed              |  |  |
| _ RECOVERY                                                                                                    | 1/4/2012 5:23 PM (1% fragment | ted)                      |  |  |
| Only disks that can be defragmented are shown.<br>To best determine if your disks need defragmenting right now, you need to first analyze your disks. |                               |                           |  |  |
|                                                                                                    |                               | 🚱 Stop operation          |  |  |
|                                                                                                    |                               | Close                     |  |  |

## Defragment Disk

We can force the defragmentation by selecting the Defragment Disk button. Defragmenting a hard drive can take a long time. So we want to do this at the end of the day.

| 👪 Disk Defragmenter                                                                                                    |                                      |                       |  |  |
|----------------------------------------------------------------------------------------------------|--------------------------------------|-----------------------|--|--|
| Disk Defragmenter consolidates fragmented files on your computer's hard disk to improve system performance. <u>Tell me more about Disk Defragmenter.</u> |                                      |                       |  |  |
| Schedule:                                                                                                    |                                      |                       |  |  |
| Scheduled defragmentation is turned on                                                                                                    |                                      | 🚱 Configure schedule  |  |  |
| Run at 2:00 AM every Wednesday                                                                                                    |                                      |                       |  |  |
| Next scheduled run:                                                                                                    | 1/18/2012 2:00 AM                    |                       |  |  |
| C <u>u</u> rrent status: –                                                                                                    |                                      |                       |  |  |
|                                                                                                    | Last Due                             | D                     |  |  |
|                                                                                                    | Last Run                             | Progress              |  |  |
| 🛀 OS (C:)                                                                                                    | Running                              | Pass 1: 2% relocated  |  |  |
|                                                                                                    | 1/4/2012 5/25 F III (2/6 Highlefice) |                       |  |  |
| Only disks that can be defragmented are shown.<br>To best determine if your disks need defragmenting right now, you need to first analyze your disks.    |                                      |                       |  |  |
|                                                                                                    |                                      | Stop <u>operation</u> |  |  |
|                                                                                                    |                                      | Close                 |  |  |

# Disk Defragmenter Complete

The C: drive is now zero percent fragmented.

| 👪 Disk Defragmenter                                                                                                    |                                   |                              |  |  |
|----------------------------------------------------------------------------------------------------|-----------------------------------|------------------------------|--|--|
| Disk Defragmenter consolidates fragmented files on your computer's hard disk to improve system performance. <u>Tell me more about Disk Defragmenter.</u> |                                   |                              |  |  |
| Schedule:                                                                                                    |                                   |                              |  |  |
| Scheduled defragmentation is turned on                                                                                                    |                                   | 😌 Configure <u>s</u> chedule |  |  |
| Run at 2:00 AM every Wed                                                                                                    | nesday                            |                              |  |  |
| Next scheduled run: 1/18/2012 2:00 AM                                                                                                    |                                   |                              |  |  |
| C <u>u</u> rrent status:                                                                                                    |                                   |                              |  |  |
| Disk                                                                                                    | Last Run                          | Progress                     |  |  |
| 🚢 OS (C:)                                                                                                    | 1/11/2012 4:37 PM (0% fragmented) |                              |  |  |
| RECOVERY                                                                                                    | 1/4/2012 5:23 PM (1% fragmented)  |                              |  |  |
| Only disks that can be defragmented are shown.<br>To best determine if your disks need defragmenting right now, you need to first analyze your disks.    |                                   |                              |  |  |
| Sefragment disk                                                                                                    |                                   |                              |  |  |
|                                                                                                    |                                   | <u>C</u> lose                |  |  |

#### **Cleaning Internet Passwords**

Next, we will learn how clean up passwords and other Internet data that we have added to the computer over a certain period of time.

In the next lesson, we will use Internet Options application to remove password and Internet history we do not want.

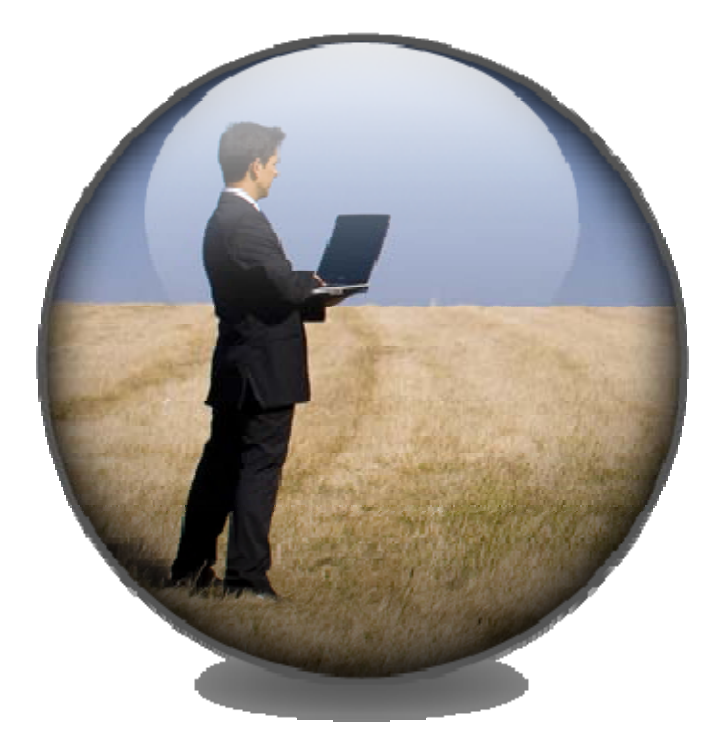